# Maruzen eBook Library 利用マニュアル

「Maruzen eBook Library」は学術書籍に特化した電子書籍配信サービスです。 ■公式利用ガイド:<u>https://elib.maruzen.co.jp/app/eguide/information.html</u>

2017 年 9 月、学外のパソコンからも閲覧できるようになりました。 ※学外から利用する場合は、近大 UNIPA、KULeD の ID、教職員番号が必要になります。

## ◆ 学外から利用する場合

■Maruzen eBook Library のページ https://elib.maruzen.co.jp/elib/html/BookList

①[学認アカウントをお持ちの方はこちら]をクリック

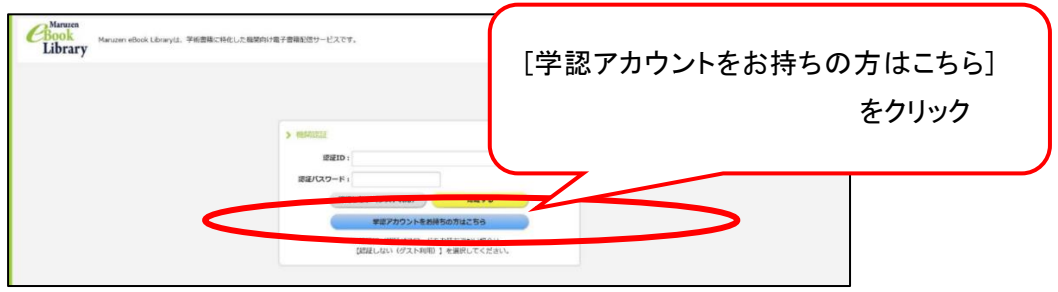

②プルダウンメニューから"近畿大学"と入力し、[選択]をクリック

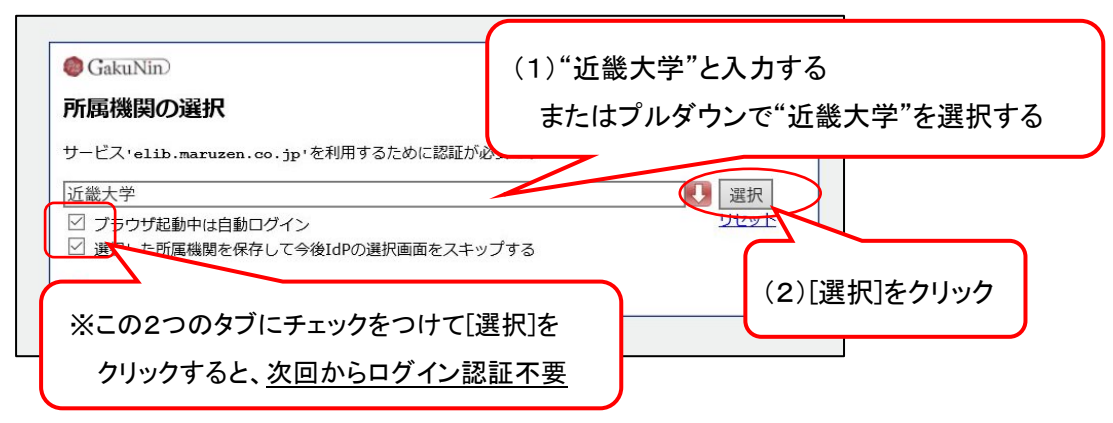

③近大 UNIPA のユーザ ID・パスワード(教職員の方は、教職員番号・パスワード)を入力し、[ログイン]をクリック

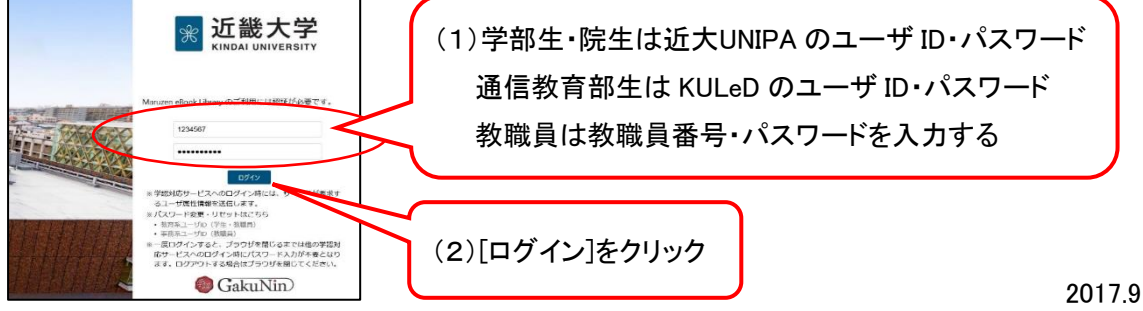

近畿大学中央図書館

◆ 電子書籍を探す

【本の探し方】

① 一覧から選ぶ

| 購読契約タイトル                                         | <b>レ一覧</b> をクリック → <b>閲覧できる本が一覧で</b> 表示されます。                                                                                                    |
|--------------------------------------------------|----------------------------------------------------------------------------------------------------|
| <b>Book</b><br>Library Maruzen eBo               | pok Libraryは、学術書籍に特化した機関向け電子書籍配信サービスです。                                                                                                    |
| > お知らせ<br>新機能リリースのご案内                            | 「「「「「「「」」をクリック                                                                                                    |
| ■ あなたの閲覧履歴 ■Eの前去                                 | <ul> <li>● すべてのタイトルから検索</li> <li>● 購読契約しているタイトルから検索</li> <li>(■ <u>購読契約タイトル</u>-覧)</li> <li></li></ul>                                                                       |
| ◎ <u>今すぐ使えるかんたんWor</u><br>◎ <u>今すぐ使えるかんたんWor</u> |                                                                                                    |
|                                                  | <ul> <li> <b>3</b> <u>3</u> <u>4</u> <u>3</u> <u>3</u> <u>3</u> <u>4</u> <u>3</u> <u>3</u> <u>3</u> <u>3</u> <u>3</u> <u>3</u> <u>3</u> <u>3</u> <u>3</u> <u>3</u></li></ul> |
|                                                  | <ul> <li>図書館教育(日本近代図書館学叢書 1)</li> <li>図書館の対外活動(日本近代図書館学叢書 2)</li> </ul>                                                                                                    |

### 本を検索する

- 1. 購読契約しているタイトルから検索にチェックを入れる
- 2. 書名、著編者名、目次、本文、件名、ISBN をプルダウンメニューから選ぶ
- 3. 検索窓にキーワードを入力し、[検索]をクリック

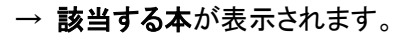

| CBook<br>Library<br>ト お知らせ<br>新機能リリースのご案内                          | 契約しているタイトルから検索]<br>にチェック<br>[検索]をクリック                                                                                                    |
|--------------------------------------------------------------------|----------------------------------------------------------------------------------------------------|
| <ul> <li>あなたの閲覧履歴</li> <li>風感の消去</li> <li>今すぐ使えるかんたんWor</li> </ul> | すべてのタイトルから検索       ・ 購 契約しているタイトルから検索       ・ 請 契約タイトル 一覧 )         書名       検索         著編者名       日次         本文       件名         TSBN       2. 書名、著編者名、目次、本文、件名、ISBN を         プルダウンメニューから選ぶ |
|                                                                    | <ul> <li>図書語(次頁)(日本近代図書語子叢書 1) </li> <li>図書館(の対外活動)(日本近代図書館学業書 2)</li> </ul>                                                                                                    |

#### 【検索結果から更に絞り込みたい場合】

画面左側のメニューから出版年、出版社などを選んで絞り込むことができます。

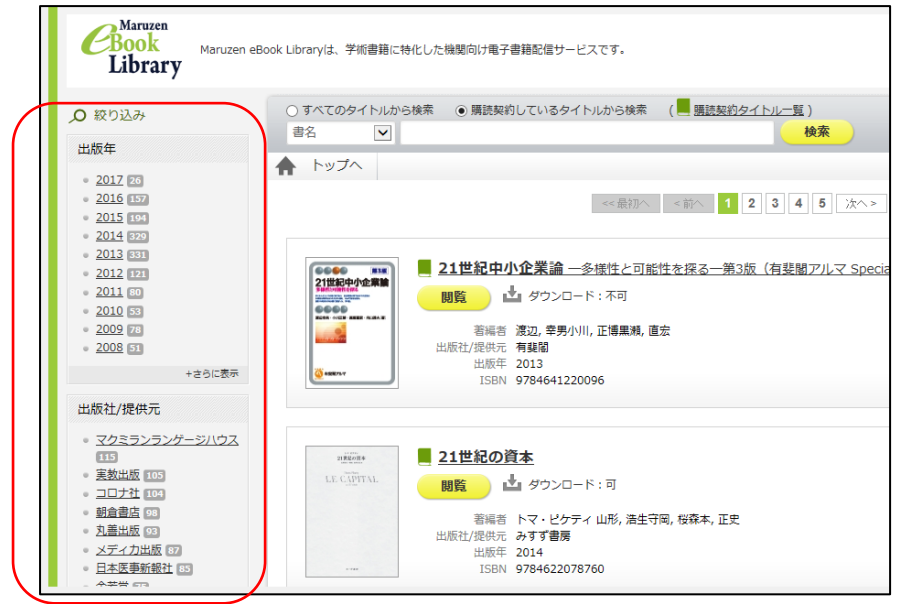

## ◆ 電子書籍を閲覧する

【閲覧できる本の見分け方】

タイトル左横のマークが黄緑色で表示されている本は、契約済のタイトルです。 [閲覧]をクリックすると全文が表示されます。

- ・閲覧できる本
- :タイトル左横のマークが<u>黄緑色</u>で表示されます。
- ・閲覧できない本
- :マークが<u>灰色</u>で表示されます。

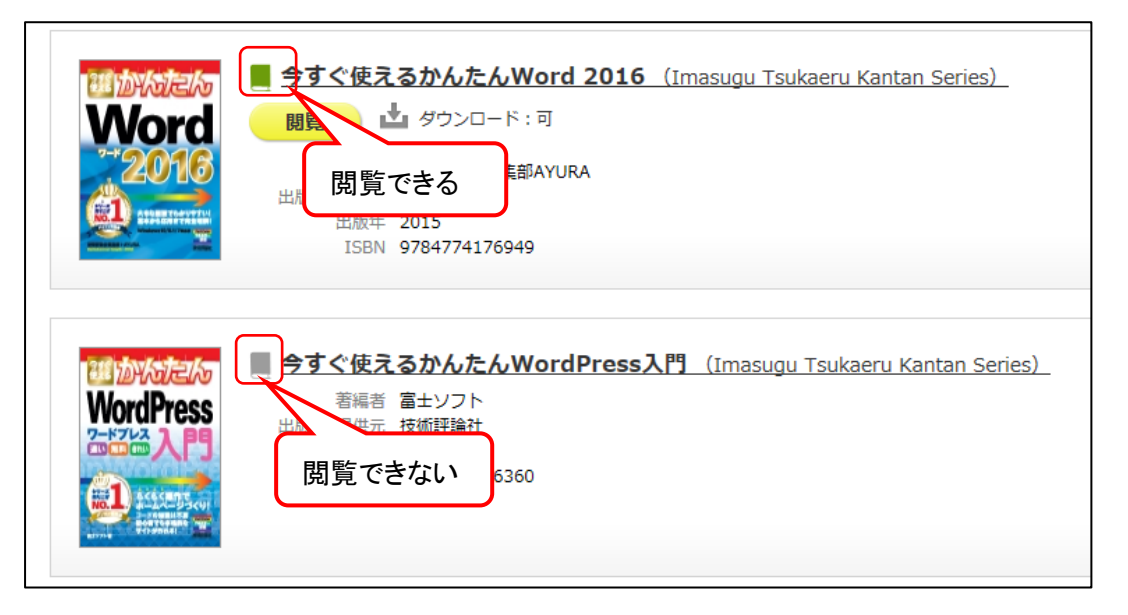

閲覧画面では、1 ページずつ閲覧する以外にも、目次や本文全文からのキーワード検索をすることがで きます。また、1 回の利用につき、最大 60 ページまで印刷、ダウンロードができます。

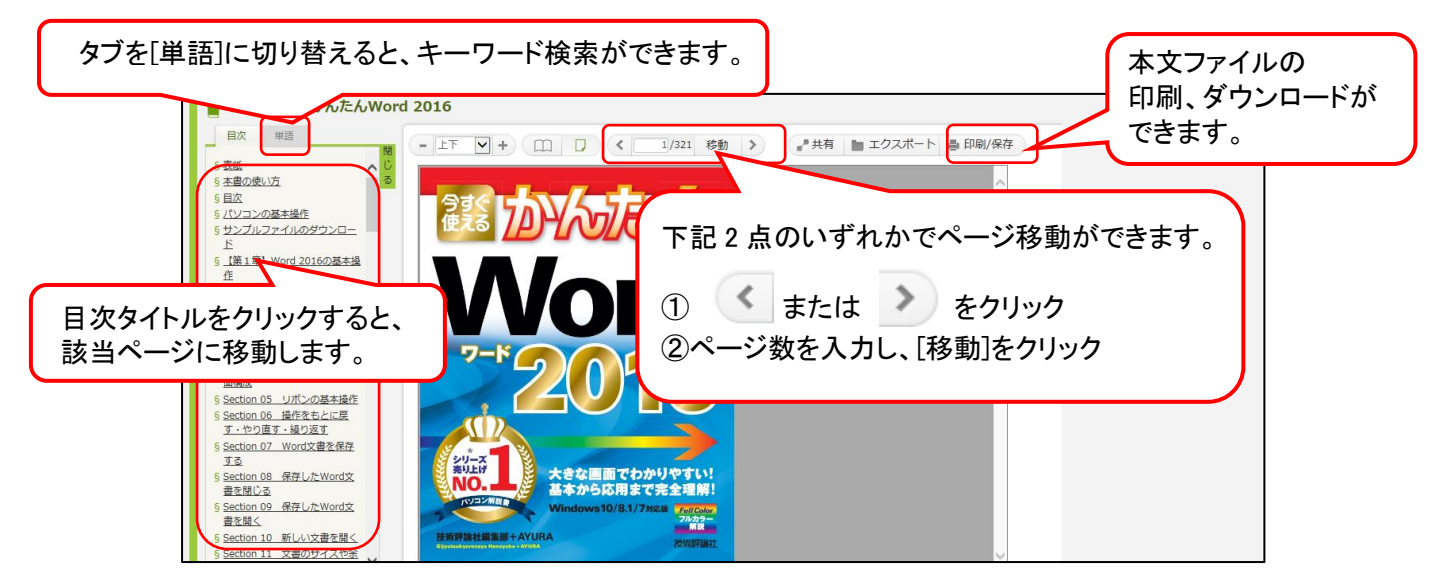

※利用終了後は、必ず画面右上の[閲覧終了]をクリックしてください。(同時アクセス数は1です)